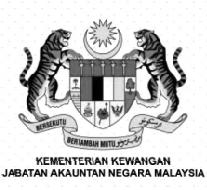

## TINDAKAN PTJ & PUSAT PEMBAYAR GAJI PENERANGAN BERKENAAN PENYATA PENDAPATAN TAHUNAN (EC FORM) BAGI TAHUN

2024

2.

Disediakan oleh : Unit Gaji JANM Pahang 06.03.2025

Excellent Accounting @ Your Services

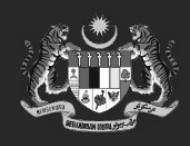

#### JABATAN AKALNTAN NECAFA MALAYSIA Excellent Accounting @ Your Services

### TINDAKAN SETIAP PTJ & PUSAT PEMBAYAR GAJI (MAJIKAN) SELEPAS MENERIMA PENYATA PENDAPATAN TAHUNAN (EC FORM) DARIPADA PEJABAT PERAKAUNAN

## **1. MUAT TURUN EC FORM**

PTJ **muat turun** Penyata Pendapatan Tahunan (EC Form) (Pusat Pembayar) di Sistem ePenyata Gaji dan Laporan, semak dan simpan laporan ini dalam bentuk *soft copy / hard copy.* 

#### 2. LENGKAPKAN DAN KEMUKA BORANG E KEPADA LHDNM PTJ WAJIB lengkapkan dan hantar Borang E kepada LHDNM secara e-filing mulai 1 Mac 2025 hingga 31 Mac 2025 bagi mengelakkan kenaan penalti kepada Majikan (PTJ). Sebarang pertanyaan sila rujuk cawangan LHDNM yang berhampiran.

## 3. BORANG E KEPADA LHDNM

Semasa pengisian Borang E secara e-filing, PTJ wajib isi ruangan cara **pengemukaan CP8D pilih "Melalui e-Data Praisi"** 

| Cara pengemukaan C.P.8D | info | Sila Pilih 🗸                          |                 | Pilih "Melalui |
|-------------------------|------|---------------------------------------|-----------------|----------------|
|                         |      | Sila Pilih                            | ٦,              | e-Data Praisi" |
|                         |      | Melalui e-Data Praisi / e-CP8D        | $\langle -$     |                |
|                         |      | Pemacu USB                            | <b>1</b> - 2000 |                |
|                         |      | Melalui e-mel kepada CP8D@hasil.gov.m | v               |                |
|                         |      | Dikecualikan - Tiada Pekerja          | 1               |                |
|                         |      | Bersama Borang E                      |                 |                |
|                         |      |                                       |                 |                |

Memperkasa Budaya Inovasi Pendigitalan

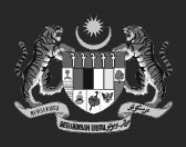

## JABATAN AKAUNTAN NEGAFA MALAYSIA

## **CONTOH PENYATA PENDAPATAN TAHUNAN** (EC FORM) BAGI TAHUN 2024

Excellent Accounting @ Your Services

| (C.P. | 8C -   | Pin. 2023)                                        | MALAYSI            | A Penya                 | ta Gaji Pekerja AGENSI |                    |
|-------|--------|---------------------------------------------------|--------------------|-------------------------|------------------------|--------------------|
| 5     |        | CUK                                               | AI PEND            | APATAN                  | No. Pengenalan C       | ukai (TIN) Pekerja |
| No. S | Siri   | PENYATA S                                         | ARAAN DARIP        | ADA PENGGAJIAN          |                        |                    |
| No. M | lajika | an E BAGI TAHUN                                   | BERAKHIR 31        | DISEMBER                | LHDNM Negeri           |                    |
| BC    | RA     | NG EC INI PERLU DISEDIAKAN UNTUK DIS              | ERAHKAN KE         | EPADA PEKERJA BA        | AGI TUJUAN CUKAI       | PENDAPATAN         |
| A     | BU     | TIRAN PEKERJA                                     |                    |                         |                        | 0                  |
|       | 1.     | Nama Penuh Pekerja / Pesara (Encik/Cik/Puan)      |                    |                         |                        |                    |
|       | 2.     | Jabatan                                           |                    |                         |                        |                    |
|       | 3.     | Jawatan                                           |                    | No. Kakitangan / No. G  | Gaji                   |                    |
|       | 5.     | No. Kad Pengenalan / Polis / Tentera / Pasport    |                    |                         |                        |                    |
|       | 6.     | No. KWSP                                          |                    | No. PERKESO             |                        |                    |
|       | 8.     | Bilangan anak yang layak                          | 9.                 | Jika bekerja tidak gena | ap setahun, nyatakan:  |                    |
|       |        | untuk pelepasan cukai                             |                    | (a) Tarikh mula bek     | erja                   |                    |
|       |        |                                                   |                    | (b) Tarikh berhenti k   | kerja                  |                    |
|       |        |                                                   |                    |                         |                        |                    |
| В     | PE     | NDAPATAN PENGGAJIAN DAN MANFAAT                   | ng Dikocualikan (  | Cukai)                  |                        | PM                 |
|       | 1      | Cali / Emolumen                                   | ng Dikecualikan (  | Jukai)                  |                        | NII                |
|       | 1.     | (a) Gaii fermasuk Gaii Cufi Bonus Elaun Kena Cu   | ıkai dan lain-lair |                         |                        |                    |
|       |        | <ul> <li>(a) Ganiaran bagi tempoh dari</li> </ul> | hingo              | 12                      |                        |                    |
|       | 2      | (b) Ganjaran bagi tempon dan                      | ningg              | a                       |                        |                    |
|       | 2.     | Manfaat Tembang Descution (iiko borkongon)        |                    |                         | )                      |                    |
|       | J.     | Maniaat Tambang Percutian (jika berkenaan)        |                    | abulu dalam tahun asm   |                        |                    |
|       | 4.     | Butiran bayaran tunggakan dan lain-lain bagi ta   | inun-tanun terd    | anulu qalam tanun sen   | nasa                   |                    |
|       |        | Jenis pendapatan (a)                              |                    |                         |                        |                    |
|       |        | (b)                                               |                    |                         |                        |                    |
|       | PE     | NDAPATAN BOLEH DICUKAI (B1 + B2 + B3 + B4         | 1)                 |                         |                        |                    |

| C   | JUN  | /LAH  | POTONGAN                        |                                 |         |                                        |                         |
|-----|------|-------|---------------------------------|---------------------------------|---------|----------------------------------------|-------------------------|
|     | 1.   | Poto  | ongan cukai bulanan (PCB) yan   | g dibayar kepada LHDNM          |         |                                        |                         |
|     | 2.   | Arał  | han potongan CP38 yang dibay    | ar kepada LHDNM                 |         |                                        |                         |
|     | 3.   | Zak   | at yang dibayar melalui potonga | an gaji                         |         |                                        |                         |
|     | 4.   | Den   | ma / hadiah / sumbangan dilulu  | skan yang dibayar melalui poton | igan ga | aji                                    |                         |
|     | 5.   | Jum   | ilah tuntutan potongan oleh pek | erja melalui Borang TP1 berkait | an:     |                                        |                         |
|     |      | (a)   | Pelepasan                       |                                 |         | RM                                     |                         |
|     |      | (b)   | Zakat selain yang dibayar mel   | alui potongan gaji bulanan      |         | RM                                     |                         |
|     | 6.   | Jum   | ilah pelepasan bagi anak yang   | layak                           |         |                                        |                         |
|     |      |       |                                 |                                 |         |                                        |                         |
| נ   | CAF  | RUMA  | AN KEPADA KUMPULAN WAN          | IG SIMPANAN PEKERJA DAN         | PERKI   | ESO                                    |                         |
|     | Ama  | aun c | aruman yang wajib dibayar (n    | yatakan bahagian pekerja sahaja | 1)      |                                        |                         |
|     | 1.   | KW    | SP: RM                          | 2.                              | PER     | KESO: RM                               | 2                       |
|     | SEN  | IARA  | AI ELAUN / PERKUISIT / PEM      | BERIAN / MANFAAT YANG DIH       | ECUA    | LIKAN CUKAI SERTA AMAUN MASIN          | NG-MASING               |
|     | Jeni | s Ela | un/Perkuisit/Pemberian/Manfaat  | Jumlah Dikecualikan (RM)        | Jenis   | s Elaun/Perkuisit/Pemberian/Manfaat Ju | ımlah Dikecualikan (RM) |
|     | 1    |       |                                 |                                 | 3       |                                        |                         |
|     | 2    |       |                                 |                                 | 4       |                                        |                         |
|     |      |       |                                 |                                 |         |                                        |                         |
|     |      |       |                                 | Nama Pegawai                    |         |                                        |                         |
|     |      |       |                                 | Jawatan                         |         |                                        |                         |
|     |      |       |                                 | Nama dan Alamat Majikan         |         |                                        |                         |
|     |      |       |                                 |                                 |         |                                        |                         |
| ari | kh:  |       |                                 | No. Teleton Majikan             |         |                                        |                         |
|     |      |       |                                 |                                 |         |                                        |                         |

Memperkasa Budaya Inovasi Pendigitalan

3

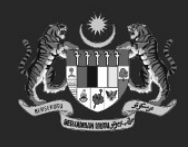

#### JABATAN AKAUNTAN NEGAFA MALAYSIA Excellent Accounting @ Your Services

Nama, Jabatan, No. Gaji, No.

A1 hingga A9

Kad Pengenalan

## PENERANGAN FORMAT PENYATA PENDAPATAN TAHUNAN (EC FORM) iGFMAS – Dijana berdasarkan format yang telah diwartakan oleh LHDNM

## **B.1 Gaji/Emolumen**

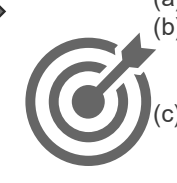

(a) Gaji dan elaun yang dikenakan cukai, (b) Elaun bercukai yang dibayar melalui Portal (Modul AP iGFMAS), contoh Elaun Ceramah, Elaun Lebih Masa, Ditolak kutipan balik gaji/elaun yang dikenakan cukai (wagetype 4017-Bayaran Balik Gaji Tahun Semasa dan wagetype 4012-Bayaran Balik Elaun Tahun Semasa)

\*Nota: Elaun E.1 & E.2

pegawai yang memilih

Skim KWSP. Pegawai

mengabaikan kategori

yang memilih Skim

Pencen boleh

tersebut.

berasingan sebagai rekod

dipaparkan secara

#### **B. PENDAPATAN PENGGAJIAN DAN MANFAAT**

B.4 Butiran Bayaran Tunggakan Dan Lain-lain Bagi Tahun-tahun Terdahulu Dalam Tahun Semasa

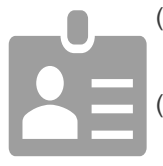

- (a) Gaji dan elaun yang dikenakan cukai bagi tahun lalu tetapi baru diterima dalam tahun semasa.
- (b) Ditolak kutipan balik gaji dan elaun yang dikenakan cukai bagi tahun lalu (wagetype 4016 – Terima Balik Bayaran Tahun Lalu)

#### **B. PENDAPATAN PENGGAJIAN DAN** MANFAAT

E Senarai Elaun/Perkuisit/Pemberian/Manfaat Yang Dikecualikan Cukai Serta Amaun Masing-masing

E.1 – Elaun Ada Potongan KWSP (Contoh Imbuhan Tetap Perumahan, Imb. Tetap Khidmat Awam, Bantuan Sara Hidup)

E.2 – Elaun Tiada Potongan KWSP (Contoh Imbuhan Tetap Keraian, Pemberian/Bayaran Khas, Bayaran Insentif Wilayah)

E.3 – Pulang Balik Elaun Tidak Bercukai (Contoh Pulang Balik ITP Kuarters, Pulang Balik BSH Kuarters, Pulang Balik Imbuhan Tetap Keraian, Pulang Balik Pemberian/Bavaran Khas)

E. SENARAI ELAUN / PERKUISIT / PEMBERIAN / MANFAAT YANG DIKECUALIKAN CUKAI SERTA AMAUN MASING-MASING

Memperkasa Budaya Inovasi Pendigitalan

## C1 hingga C5

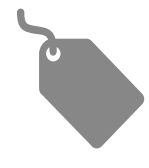

Potongan Cukai Berjadual (PCB) yang dibayar kepada LHDNM, Arahan Potongan Cukai CP38, Zakat yang dibavar melalui potongan gaii. dan jumlah pelepasan bagi anak yang layak

#### **C. JUMLAH POTONGAN**

**A. BUTIRAN PEKERJA** 

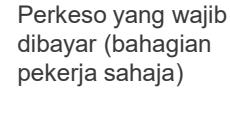

Amaun caruman

**D. CARUMAN KEPADA KWSP DAN PERKESO** 

D1 hingga D2

KWSP dan

# SEKIAN, TERIMA KASIH.

#### PANDUAN PENGISIAN e-FILING BORANG E (BORANG NYATA MAJIKAN) TAHUN 2024

Tindakan pengisian dan pengemukaan Borang E hendaklah dilaksanakan oleh semua Pusat Tanggung Jawab (PTJ) dan semua Pusat Pembayar Gaji selaku Majikan mulai 1 Mac 2025 hingga 31 Mac 2025 bagi mengelakkan kenaan penalti kepada Majikan (PTJ).

Catatan : Sebarang pertanyaan berkenaan permohonan ID Majikan atau pengisian maklumat sila rujuk nota penerangan yang dikeluarkan oleh LHDNM atau hubungi cawangan LHDNM yang berhampiran.

#### Langkah 1 : Masuk ke laman web LHDNM https://mytax.hasil.gov.my/

Langkah 2 : Login menggunakan ID Majikan / Pegawai Yang Diberi Kuasa oleh Majikan

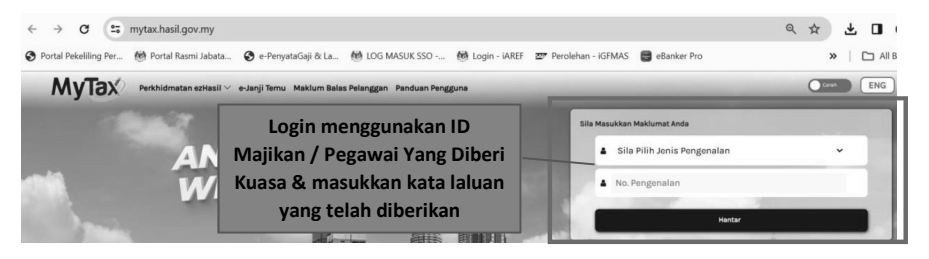

Langkah 3 : Pilih peranan : Wakil Majikan dan Nama Jabatan masing-masing

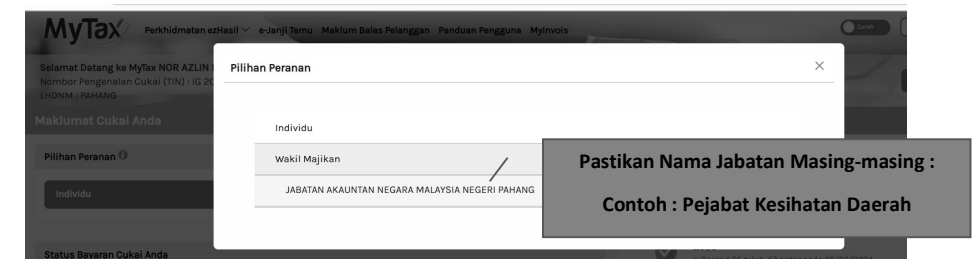

#### Langkah 4 : Pilih e-Filing : contoh e-Filing tahun 2024

| Selamat Datang ke MyTox JABATAN AKAUNTAN NEGARA MALAYSIA NEGERI PAHANG (Wakil Majikan)<br>Nombor Pengenalan Cukai (TIN) : E 34624006<br>LHONM : PAHANG | Pilih e-Filing : Tahun<br>terlibat (contoh 2024) |
|----------------------------------------------------------------------------------------------------|--------------------------------------------------|
| Maklumat Cukai Anda                                                                                                    |                                                  |
| Pilihan Peranan 🕖                                                                                                    | Status Borang e-Filing Bagi Tahun Taksiran       |
| Wakii Majikan -Jabatan akauntan negara malaysia negeri pahang v                                                                                        | e-Borang E belum dihantar                        |
| Status Audit                                                                                                    | e-Borang E telah dihantar pada 16/05/2024        |
| Control Tahun Saraan 2014<br>Kes bagi Tahun Saraan 2014 telah selesai diaudit.                                                                         |                                                  |

Langkah 5 : Pilih e-E (Borang Nyata oleh Majikan)

Pastikan Tahun Taksiran : Semasa (Contoh 2024)

Jenis Borang : e-E

No. Cukai Pendapatan : E (no cukai pendapatan majikan)

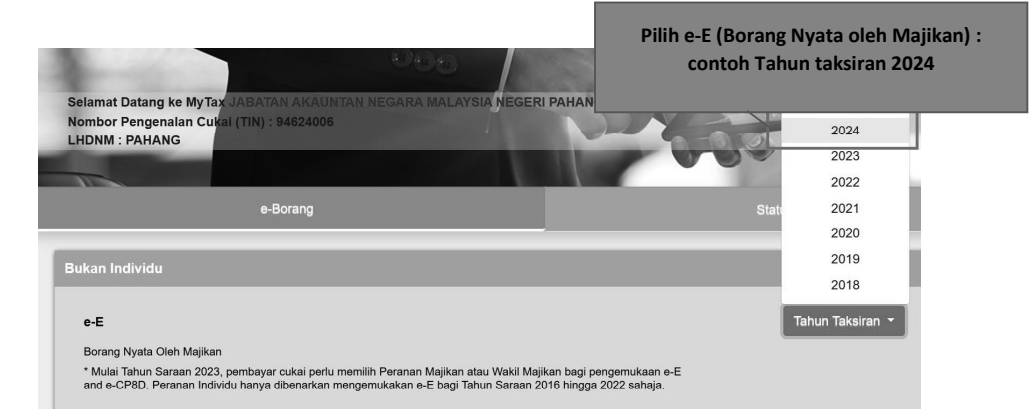

| Selamat Datang ke MyTax JABATAN AKAUNTAN NEGARA M<br>Nombor Pengenalan Cukai (TIN) : 94624006<br>LHDNM : PAHANG<br>e-Filing Syarikat | LALAYSIA NEGERI PAHANG (Wakit Majikan)                                            |                                                                                           |         |
|----------------------------------------------------------------------------------------------------|-----------------------------------------------------------------------------------|-------------------------------------------------------------------------------------------|---------|
| PERHATIAN : Sila tutup pop-up blocker pelayar a                                                                                      | nda sebelum menggunakan e-borang. Klik di <u>sini</u>                             | <u>ni</u> bagi kaedah menutup <i>pop-up blocker</i> .                                     |         |
| Tahun Taksiran<br>Jenis Borang                                                                                                    | 2024<br>e-E                                                                       | Pastikan maklumat tepa<br>Tahun Taksiran : 2024                                           | at      |
| Sila mas                                                                                                    | sukkan No. Cukai Pendapatan. Klik <b>Teruskan.</b><br>E 946240<br>Teruskan Semula | Jenis Borang : e-E<br>No. Cukai Pendapatan :<br>no. Majikan Cukai Jabata<br>masing-masing | :<br>an |
|                                                                                                    |                                                                                   | dan klik 'Teruskan'                                                                       |         |

| Lanç<br>× × | gkah 6 : Lengkapł                                                                                                    | kan  | maklumat yang o<br>etailgerwy ny<br>Sisala motogo C<br>motografia | dikehendaki<br>Pabian damakas Samarak (20<br>Pabian damakas Samarak (20<br>experimentalized)<br>experimentalized<br>experimentalized |      | JIKA NOTIFIKASI SEP<br>MUNCUL, PTJ BOLI<br>PERKARA INI KERANA<br>MENGEMUKAKAN<br>KEPADA LHDN | ERTI BERIKUT<br>EH ABAIKAN<br>JANM TELAH<br>DATA CP8D<br>IM HQ. |
|-------------|----------------------------------------------------------------------------------------------------|------|-------------------------------------------------------------------|----------------------------------------------------------------------------------------------------|------|----------------------------------------------------------------------------------------------|-----------------------------------------------------------------|
|             | e-E TAHUN SARAAN 2023                                                                                                    |      | Borang ini diletapkan                                             | orbawan sexsyen 152 Akta Coka Pendapatan 1957                                                                                        |      |                                                                                              |                                                                 |
|             |                                                                                                    |      |                                                                   | PROFIL MAJIKAN                                                                                                    |      |                                                                                              |                                                                 |
|             | Nama majikan (seperti didataran)<br>No majikan<br>Kategori majikan<br>No pengenalan<br>No pensatiraran dengan 85M atau lain-tain<br>Alamat surah menyurat | info | €<br>€<br>[Korgan ↓<br>[                                          | ] No. Pengenalan Cukal (TN))<br>Status mujuan<br>No. pasport                                                                         | info | v  <br>Rengerati v                                                                           |                                                                 |
|             | Poskod<br>Negeri<br>No. telefon                                                                                                    |      | 27200<br>PAHANG                                                   | Bandar<br>No. telefon bimbit                                                                                                    |      | KUALALIPIS                                                                                   |                                                                 |
|             | E-mel<br>Cara nennemukaan C P.8D                                                                                                    | info | Metalini e-Data Prani / e-CPRD 🖌                                  |                                                                                                    |      |                                                                                              |                                                                 |

Langkah 7 : PERINGATAN!!!, Cara Pengemukaan C.P.8D, PTJ WAJIB pilih 'Melalui e-Data Praisi / e-CP8D'

| Contoh adalah seperti dibawah :                                                                                                   |      |                                                                                                    |                                                           |                                                              |           |             |
|----------------------------------------------------------------------------------------------------|------|----------------------------------------------------------------------------------------------------|-----------------------------------------------------------|--------------------------------------------------------------|-----------|-------------|
| Cara pengemukaan C.P.8D                                                                                                    |      | Sila Pilih<br>Sila Pilih<br>Melalui e-Data<br>Pernacu USB<br>Melalui e-mel k<br>Dikecualikan -1<br>Bersama Boran                                                                                                    | Praisi / e-CP8D<br>epada CP8D@ha<br>fiada Pekerja<br>ig E | v<br>sil.gov.my                                              |           |             |
|                                                                                                    |      | DI BAWAH<br>Borang ini dite                                                                                                    | SUBSEKSYEN 83(1) Ak<br>etapkan di bawah seksyer           | TA CUKAI PENDAPATAN 1967<br>n 152 Akta Cukai Pendapatan 1967 |           |             |
| e-E TAHUN SARAAN 2023                                                                                                    |      |                                                                                                    |                                                           |                                                              |           |             |
|                                                                                                    |      |                                                                                                    | PROFIL M                                                  | AJIKAN                                                       |           |             |
| Nama majikan (seperti didaffarkan)<br>No, majikan<br>Hafegori majikan<br>No, pengenalan<br>No, anadefinas deasa 924 statu kun kun | info | E Consistent Constant Constant |                                                           | No. Pengenalan Cukai (TIN)<br>Status majikan<br>No. pasport  | into      | Component ~ |
| Alamat surat-menyurat                                                                                                    |      | PEJABAT KESIHATAN DAERAH LIPIS                                                                                                    |                                                           |                                                              |           |             |
|                                                                                                    |      |                                                                                                    |                                                           |                                                              |           |             |
| Poskod                                                                                                    |      | 27200                                                                                                    |                                                           | Bandar                                                       |           | KUALA LIPIS |
| Negeri                                                                                                    |      | PAPANG                                                                                                    |                                                           | Semua PTJ WA                                                 | IIB Pilil | h           |
| No. telefon                                                                                                    |      | 093101070                                                                                                    |                                                           | 'Melalui e-Data                                              | Praisi    | /           |
| E-mel<br>Cara pengemukaan C.P.8D                                                                                                  | info | pkdlip@moh.gov.my<br>Melalui e-Data Praisi / e-CP8D v                                                                                                    | ] [                                                       | eCP8D                                                        | , T       |             |
|                                                                                                    |      |                                                                                                    | Simpo                                                     | n                                                            |           |             |

LANGKAH 8 : Klik 'Seterusnya' untuk simpan maklumat yang telah dikunci masuk. Teruskan melengkapkan maklumat dan medan yang dikehendaki.

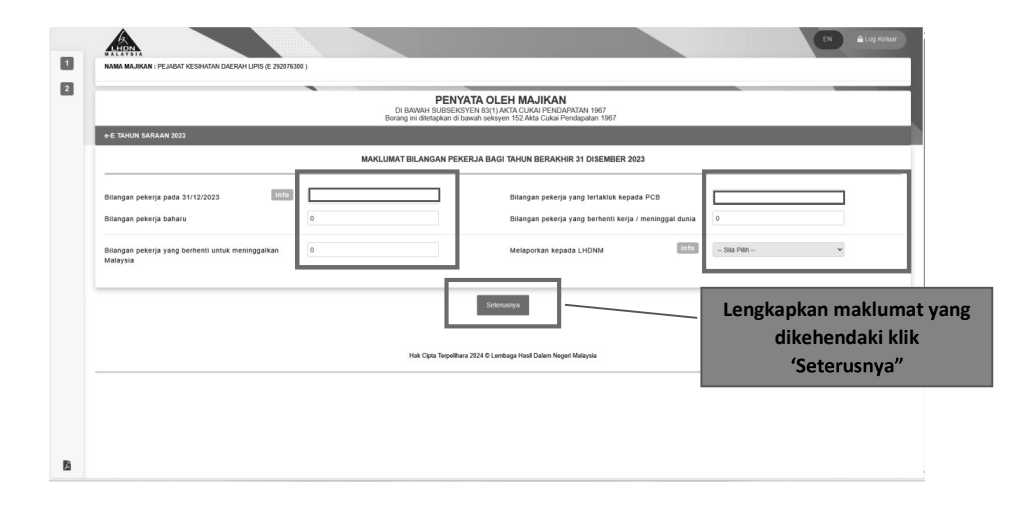

Langkah 9 : Medan Akuan

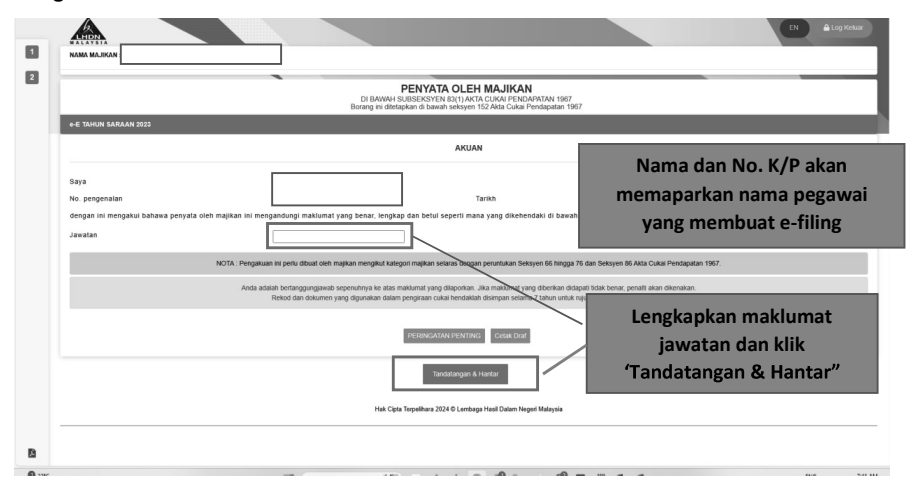

Langkah 10 : Tandatangan Digital – masukkan No. rujukan dan kata laluan

| ISLI DAN ALAM SEKITAR (E 29218 |                                                     | Tutup                            |                                                                                  |
|--------------------------------|-----------------------------------------------------|----------------------------------|----------------------------------------------------------------------------------|
| ×                              | Masukan No. Rujukan (No.Pengenalan) Dan Kata Laluan |                                  |                                                                                  |
|                                | No. Rujukan (No.Pengenalan) :                       |                                  | ,<br>967                                                                         |
|                                | Kata Laluan :                                       |                                  |                                                                                  |
| NURHIDAYA<br>8508070363        | Tandatangan                                         |                                  | 01-03-2023                                                                       |
| oleh majikan ini mengandung    | i maklumat yang benar, lengkap dan betul seper      | ti mana yang dikeher             | ndaki di bawah Akta Cukai Pendapatan 1                                           |
| P                              |                                                     | Masukk<br>Laluan bag<br>e-Filing | an No. Rujukan dan Kata<br>i ID pegawai yang membuat<br>g dan klik `Tandatangan' |

**Langkah 11** : Sila **Cetak dan Simpan Borang E** (Borang Nyata oleh Majikan) bagi Tahun Taksiran XXXX untuk rekod PTJ dan pengauditan LHDNM kelak.

| PENGESAHAN PENERIMAAN e-E B                                                                        | Mudah Tej                               |
|----------------------------------------------------------------------------------------------------|-----------------------------------------|
| Nombor Siri                                                                                        | E 8636                                  |
| lama Majikan                                                                                       | KEMENTERIAN TENAGA DAN SUMBER ASLI      |
| чапта тлајікап                                                                                     | E 292208301                             |
| No. Majikan                                                                                        | MELALUI e-DATA PRAISI / e-CP8D          |
| Cara Pengemukaan C.P.8D                                                                            |                                         |
| Pengakuan dan Ditandatangani Oleh                                                                  | XXXXXXXXXXXXXXXXXXXXXXXXXXXXXXXXXXXXXX  |
| No. Pengenalan / Pasport                                                                           | 200000000000000000000000000000000000000 |
| lawatan                                                                                            | XXXXXXXXXXXXXXXXXXXXXXXXXXXXXXXXXXXXXX  |
| Farikh Dan Masa                                                                                    | 02/03/2023 04:22:33 PM                  |
| ferima kasih kerana menggunakan e-<br>Simpan 8. Cetak Pengaahan<br>ara 8 Print Activated gamad But | Filing LHDNM                            |

Disediakan oleh: Unit Gaji JANM Pahang

Tarikh : 6 Mac 2025

Penafian: Penyediaan tatacara ini adalah untuk panduan kepada PTJ berdasarkan sistem MyTax semasa dan akan berubah dari masa ke semasa mengikut perubahan paparan di sistem.